## PROCEDURA PER IL CARICAMENTO DELLE FATTURE PASSIVE MESSE A DISPOSIZIONE DALLO SDI

**1.** Entrare nel cassetto fiscale.

**2.** Selezionare la sezione di consultazione delle fatture elettroniche (evidenziata in rosso nell'immagine che segue).

| <ul> <li>Internetic agencianterate geo Algorithdemethyque (Anternet<br/>Strikizi disponibili<br/>Er deponibile la nuova funzionalità di consultazione e doenitoadi massiva delle fatture elettroniche che consente di selezionare in modo differenziale la fatture emesse,<br/>elle fotovate e quelle messe a disposizione. In particolare, si porta effettuare i download dallo fatture solozionandolo ancho per dual nocolone.</li> <li>Disponibili la nuova funzionalità di consultazione e doenitoadi massiva delle fatture elettroniche che consente di selezionare in modo differenziale la fatture emesse,<br/>elle fotovate e quelle messe a disposizione. In particolare, si porta effettuare i download dallo fatture solozionandolo ancho per dual nocolone.</li> <li>Disponibili la nova funzione dal forniti notimento del servizi consenti la contributi a andori i secondo semestre 2019phino semestre 2020)</li> <li>Informativa antianza dallo da forniti notimento del servizi consenti noti Petsite Tatture e Consentitati e a diluti ticonosciuli del Repolamento UE 2016/676 a delle<br/>e anti dell'o 20 Giagono 2003 in materia di torettorone del tattati<br/>e consensora la fatture i hasse a<br/>quanto provisio dal Diga 1272/27215 - art.; comm 1</li> <li>Patturazione elettronica e Conservazione</li> <li>Patturazione elettronica e Conservazione</li> <li>Consensitivi consensora di fatture<br/>e consensora la fatture elettronica e Conservazione</li> <li>Consensitivi con esenconi non in nonsensora di fatti<br/>e Consensora funzione in minimizzione</li> <li>Consensora conti non in nonsensora di fatti</li> <li>Consensora continue in materia di conservazione</li> <li>Consensora continue e attra dattivo</li> <li>Consensora continue continue continue a dual del continue in mono</li> <li>Consensora continue continue continue a quanto provisio dal<br/>Diga 1270/2015 - art.;</li> <li>Consensora continue in nonsensora di fatti</li> <li>Consensora continue consensora di fatti</li> <li>Consensora continue contino no in nonsensora di fat</li></ul>               | Posta în arrivo (65) - d.barilei@g= 🗙 📔 🔟 Google Calendar - Settimana dei 🗙 📔 🥥 (85) Libero                                                                                               | fail - Posta X S WhatsApp X 🚠 Fatture e Corrispettivi - Heme                                                                                                    | × + - 5                                                         |
|----------------------------------------------------------------------------------------------------|----------------------------------------------------------------------------------------------------|----------------------------------------------------------------------------------------------------|-----------------------------------------------------------------|
| rvizi disponibili E: disponibili is novas tursionată di consultazione e download masuva defe fatture esteriorativa de sontature esteriorativa de sontature esteriorativa de sontature esteriorativa de sontature esteriorativa de lo fatture esteriorativa de lo fatture esteriorativa de lo fatture esteriorativa de lo fatture esteriorativa de lo fatture esteriorativa e a diriti riconosci di de Responsente UE 20168/07 e and esteriorativa de lo fatture esteriorativa esteriorativa esteriorati esteriorativa esteriorativa este | C      ivaservizi.agenziaentrate.gov.it/portale/web/guest/home                                                                                                    |                                                                                                    | 🖈 🖪 🗠 🥥 🕈 🗟 🚱 📿 🏮                                               |
|                                                                                                    | rvizi disponibili                                                                                                    |                                                                                                    | Profilo Corrispettivi<br>• Ruolo Corrispettivi:<br>Nessun ruolo |
| Deportibil i sevrez por la trasmissione televante del conservativi - fase transitiona tennatoria sandoni secondo semestre 2019/primo semestre 2020)  Informativa alfuso del dal forni inflamino del servizi present nel Portale Tatture e Conservative al distil riconosciuti del Registemente UE 2016/876 e del                                                                                                    | E' disponibile la nuova funzionalità di consultazione e download massiva delle fi<br>elle ricevute e quelle messe a disposizione. In particolare, si potrà effettuare il de               | tture elettroniche che consente di selezionare in modo differenziato le fatture emesse,<br>vnload delle fatture selezionandole anche per data ricezione.        |                                                                 |
| <ul> <li>Internativa relativa al Loss dei idali forni inellamento dei servizi presenti nel Evitale "Editare e Consecutivi" e al dittili inconsoluiti del Reoplamento UE 20168/79 ad del servizi presenti nel inclusione dei dali inclusione dei dali di consecutivi dei dei dei consecutivi dei dei dei dei dei dei dei dei dei de</li></ul>                                                                                                    | Disponibili i servizi per la trasmissione telematica dei corrispettivi - fase transito                                                                                                    | ia (moratoria sanzioni secondo semestre 2019/primo semestre 2020)                                                                                               | Generazione QR Code partita IVA                                 |
| <ul> <li>Faturazione elettronica e Conservazione</li> <li>Gorrispettivi</li> <li>Servici per generare, trannettire e conservazi e la fature in base a quanto privato dal USA (2720 5 - art. 2.</li> <li>Manto privato dal USA (2720 5 - art. 2.</li> <li>Tattara clettronica e Conservazione</li> <li>Tattara clettronica e Conservazione</li> <li>Servici per generare, trannettire e conservazione</li> <li>Servici per generare, trannettire e conservazione</li> <li>Servici per generare, trannettire e conservazione</li> <li>Servici per generare, trannettire e conservazione</li> <li>Servici per danetare dell'ordirizza telematica dane disease sutte le tute sutta da dell'use e quanto privato dal Digi. 127205 - art. 2.</li> <li>Servici per danetare dell'ordirizza telematica dane disease sutte le tute sutta da dell'use e conservazione</li> <li>Securatero Communication nine conservazione</li> <li>Consultazione</li> <li>Consultazione</li> <li>Enture obstronicho a dati dal LVA</li> </ul>                                                                                                    | Informativa relativa all'uso dei dati forniti nell'ambito dei servizi presenti nel Port<br>ss. n. 196 dei 30 Giugno 2003 in materia di protezione dei dati                                | ile "Fatture e Corrispativi" e al diritti riconosciuti dal Regolamento UE 2016/679 e dal                                                                        | QR Code in formato immagine                                     |
| Servici per generative a conservare la faiture in base a quanto provisto dal Diga. 127/2015 - art. 1, corma 1       Image: Servici per time and transmissione tale straamissione tale straamississione tale straamissi straamissione tale straamissione tale straa                                         | Fatturazione elettronica e Conservazione                                                                                                    | B Corrispettivi                                                                                                    | S Verifica PIVA o CE                                            |
| Influence exterioratione      Entrumacione electronica e. Conservacione                                                                                                    | Servizi per generare, trasmettere e conservare lo fatture in base a<br>quanto provisto dal Digs.127/2015 - art.1, comma 1  Registrazione dell'indirizzo telematico dove ricevare tutte le | Servizi per "la memorizzazione elettronica e la trasmissione<br>telematica dei dati dei corrispettivi" in base a quanto provisto dal<br>Dign.12//2015 - art. 2. |                                                                 |
| Considerative e Comunicazioni IVA     Consultazione     Consultazione     Consultazione     Consultazione     Consultazione     Consultazione     Consultazione                                                                                                    | Eatturazione elettronica e Conservazione                                                                                                    | vai a Conissellini     Documento Commerciale on line                                                                                                    |                                                                 |
| Dati Fatture e Comunicazioni IVA     Consultazione       Image: Dati delle fatture     Image: Eatture electronicide e altri dati IVA                                                                                                    |                                                                                                    | Corrispetitivi, oer esercenti non in possesso di RT<br>(soluzione transitotia)                                                                                  |                                                                 |
| Coni delle fatture     Etiture elettroniche e atri dati IVA                                                                                                    | Dati Fatture e Comunicazioni IVA                                                                                                    | B Consultazione                                                                                                    |                                                                 |
|                                                                                                    | Dati dollo fatturo                                                                                                    | Eatture elettroniche e altri dati IVA                                                                                                    |                                                                 |
| Comunicazioni neriodiche IVA     Monitorappio delle ricevuto dei file trasmessi                                                                                                    | Comunicazioni periodiche IVA                                                                                                    | Monitoraggio delle ricevute dei file trasmessi                                                                                                    |                                                                 |

**3.** Selezionare la voce LE TUE FE PASSIVE MESSE A DISPOSIZIONE (evidenziata in rosso nell'immagine che segue).

| 🍇 Posta în arrivo (65) - dibarile 🖓 gin 🗙 📔 😨 Google Calendar - Settimana del 🗴 🛛 🥪 (85) Li                                                                   | eero Mail Posta X 🔕 WhatsApp X 🔗 Fatture elettre                                                                                   | niche s abri dati VX = X                                                                                                    |
|----------------------------------------------------------------------------------------------------|----------------------------------------------------------------------------------------------------|----------------------------------------------------------------------------------------------------|
| ← → C  a ivaservizi.agenziaentrate.gov.it/cons/cons-web/?v=1585756626287                                                                                      | //home                                                                                                    | 🖈 🌆 👓 🧶 🖻 🐼 🧐 🗄                                                                                                    |
| Agenzia delle Entrate                                                                                                    |                                                                                                    |                                                                                                    |
| Fatture e Corrispettivi                                                                                                    | Info e Assistenza                                                                                                    | LBanto:                                                                                                    |
| Fatture elettronich                                                                                                    | e e altri dati IVA                                                                                                    | per conto de Se Esci                                                                                                    |
|                                                                                                    |                                                                                                    | 🔮 Gambia utenza di lavoro 🌲 Notifiche                                                                                                    |
|                                                                                                    |                                                                                                    |                                                                                                    |
| Home consultazione     H Fatture elettroniche     Uati fatture                                                                                                | ranstrontaliere 👻 🏢 Cornspettivi 👻 🔤 Spesometro 📋 Liquid                                                                           | azioni periodicne iva 🔍 L'Agenzia scrive 👻                                                                                                    |
| <u> </u>                                                                                                    |                                                                                                    |                                                                                                    |
| Home consultazione                                                                                                    |                                                                                                    |                                                                                                    |
|                                                                                                    |                                                                                                    |                                                                                                    |
| Hai aderito in data 22/07/2019 al servizio di consultazione e acquisizione delle                                                                              | fatture elettroniche o dei loro duplicati informatici. 2 Vai all'adesione                                                          |                                                                                                    |
|                                                                                                    |                                                                                                    |                                                                                                    |
| Fatture elettroniche                                                                                                    | Dati fatture transfrontaliere                                                                                                    | Corrispettivi                                                                                                    |
| In questa sezione puoi consultare le tue fatture elettroniche e le note di                                                                                    | In questa sezione puoi consultare tutti i dati delle fatture verso e da                                                            | In questa sezione puoi consultare tutti i dati dei corrispettivi che hai                                                                                 |
| di interscambio. Per consultazioni massive delle fatture:                                                                                                    | operatori esseri che nai comunicato all'Agenzia delle Entrate a partire dai<br>1 gennalo 2019.                                     | trasmesso terematicamente all'Agenzia delle Entrate.                                                                                                    |
| Val a Consultazioni e downicad massivi.                                                                                                    |                                                                                                    |                                                                                                    |
| Le tue fatture emesse 🔶                                                                                                    |                                                                                                    |                                                                                                    |
| Le lue failure ricevule   Le tue FE passive messe a disposizione                                                                                              | Fatture transfrontaliere emesse 🔶                                                                                                  |                                                                                                    |
| Pagamento imposta di bollo →<br>Ricerca per Sdiffile →                                                                                                    | Fatture transfrontaliere ricevute →<br>Ricerca per Sdi/file →                                                                      | Invii/Aggregati giomalieri →<br>Dettaglio singolo invio →                                                                                                |
|                                                                                                    |                                                                                                    |                                                                                                    |
| Ω                                                                                                    |                                                                                                    |                                                                                                    |
| Spesometro                                                                                                    | Liquidazioni periodiche Iva                                                                                                    | L'Agenzia scrive                                                                                                    |
| In questa sezione puoi consultare tutti i dati delle fatture e delle relative<br>note di variazione, emesse e ricevute, comunicate da te o dai tuoi clienti e | In questa sezione puoi consultare le comunicazioni delle liquidazioni<br>periodiche IVA che hal inviato all'Agenzia delle Entrate. | In questa sezione puoi consultare tutte le comunicazioni relative ai dati<br>rilevanti al fini lva che ti sono stati inviati dall'Agenzia delle Entrate. |
| fornitori all'Agenzia delle Entrate con riferimento alle operazioni degli anni<br>2017 e 2018.                                                                |                                                                                                    |                                                                                                    |
|                                                                                                    |                                                                                                    |                                                                                                    |
| 🔲 🔎 Scrivi qui per eseguire la ricerca 🛛 🔿 🗮 💽 🔮                                                                                                    | ' 🙋 🗮 🖆 📸 🗐 🕙 🔍 💇 🔚 🖉 💆 🍳 🔯                                                                                                    | 👯 🛄 🔕 🎁 A 🗷 🛥 🤨 10 /4 🖋 ITA 🗤 1/04/2020 🐻                                                                                                    |

**4.** Impostare un periodo di ricerca come evidenziato in rosso nell'immagine che segue. E' possibile impostare al massimo un trimestre.

| 👷 Posta in arrivo (66) - d.barile@gr: 🗙   📷 Google Calendar - Set                        | imana dei 🗙 🤤 (85) Libero Mail - Posta 🗙 💿 WhatsApp               | × 🛞 Fatture elette      | oniche e altri deti IV. X +                                   | - 5 ×   |
|------------------------------------------------------------------------------------------|-------------------------------------------------------------------|-------------------------|---------------------------------------------------------------|---------|
| Agenzia delle E                                                                          | ntrate                                                            |                         | x 🖬 🖤 T 🔤 🔮                                                   |         |
| Fature e Corr<br>Fatture                                                                 | elettroniche e altri dati IVA                                     | Info e Assistenza       | Utente:<br>per conto di 🖉 Camola utenza di lavoro 🌲 Notifiche | S+ Esci |
| Home consultazione     Patture elettroniche     Le tue FE passive messe a dis            |                                                                   | 🚔 Spesometro 📑 Liqui    | fazioni periodiche iva 🛛 @ L'Agenzia sorive 🔻                 |         |
| Ricerca                                                                                  | A Documenti non trovati per la selezione effettuata nel periodo ( | 11/01/2020 - 31/03/2020 |                                                               |         |
| Partita IVA: 😧 Tutte le PIVA 🔻                                                           |                                                                   |                         |                                                               |         |
| Data di emissione Dat: 0.001/2020 0 Ai: 3.103/2020 0 Identificativo fornitore Tipologia: |                                                                   |                         |                                                               |         |
| 1 Scrivi qui per eseguire la ricerca                                                     | ୦ 💷 🕐 🤞 🧕 🗖 💼 💼 👘 📢 ᆀ 刘                                           | Y 👝 🗷 🔁 🧠 🔯 🕯           | b n th the 🕄 🤞 🚺 🧸                                            | 1759    |

**5.** Qualora vi fossero documenti che non riscontrate nell'archivio delle fatture passive di VALIBILL dovete scaricarli e caricarli in VALIBILL selezionando l'area FATTURE PASSIVE ed utilizzando il pulsante CARICA FATTURE IN CONSERVAZIONE come evidenziato in rosso nell'immagine che segue.

| C  a valibil.conserva |                                                                                                    |                                                                                                    |                                                                            | imessagg 🗙 🔁 iweesDeck                                                                                                    |                                                                                                    |                                                           | e l 😐 une | whatevep A                                                                                                    |                                                                                                    |                                                                                                    |                                                                   |                                                  |
|-----------------------|----------------------------------------------------------------------------------------------------|----------------------------------------------------------------------------------------------------|----------------------------------------------------------------------------|----------------------------------------------------------------------------------------------------|----------------------------------------------------------------------------------------------------|-----------------------------------------------------------|-----------|----------------------------------------------------------------------------------------------------|----------------------------------------------------------------------------------------------------|----------------------------------------------------------------------------------------------------|-------------------------------------------------------------------|--------------------------------------------------|
|                       | .cloud/41/main/invoices/                                                                                                    |                                                                                                    |                                                                            |                                                                                                    |                                                                                                    |                                                           |           | \$                                                                                                    | Ja ben (                                                                                                    | 0 <b>1</b> (                                                                                                    | e e o                                                             | 0                                                |
|                       | Fatture                                                                                                    |                                                                                                    |                                                                            |                                                                                                    |                                                                                                    |                                                           |           |                                                                                                    |                                                                                                    |                                                                                                    | 30.00                                                             | 4                                                |
| ard                   | âlitenza 💽 🖸                                                                                                    | ambia utente                                                                                                    |                                                                            |                                                                                                    |                                                                                                    |                                                           |           |                                                                                                    |                                                                                                    |                                                                                                    |                                                                   |                                                  |
|                       | Fatture                                                                                                    |                                                                                                    |                                                                            |                                                                                                    |                                                                                                    |                                                           |           |                                                                                                    |                                                                                                    |                                                                                                    |                                                                   |                                                  |
| razione               |                                                                                                    |                                                                                                    |                                                                            |                                                                                                    |                                                                                                    |                                                           |           |                                                                                                    |                                                                                                    |                                                                                                    |                                                                   |                                                  |
|                       | Fatture Attive                                                                                                    | e Passive                                                                                                    | _                                                                          |                                                                                                    |                                                                                                    |                                                           |           |                                                                                                    |                                                                                                    |                                                                                                    |                                                                   |                                                  |
| he                    | 🛓 Carica fatture in con                                                                                                    | servazione                                                                                                    |                                                                            |                                                                                                    |                                                                                                    |                                                           |           |                                                                                                    |                                                                                                    |                                                                                                    |                                                                   |                                                  |
|                       | Dati fattura                                                                                                    |                                                                                                    |                                                                            | Stato                                                                                                    |                                                                                                    |                                                           |           | Documenti conserv                                                                                                    | ati                                                                                                    |                                                                                                    |                                                                   |                                                  |
|                       | Identificativo SdI +                                                                                                    | DENTIFICATIVC                                                                                                    | SDI                                                                        | Fat                                                                                                    | ti)<br>turazione Elettroni<br>n Attesa di esito<br>ifiuto da incitrare                                                                                                    | ica Passiva                                               | , Î       | (tutti)                                                                                                    | Ŧ                                                                                                    |                                                                                                    |                                                                   |                                                  |
|                       | Q Cerca X Pulisci                                                                                                    |                                                                                                    |                                                                            |                                                                                                    |                                                                                                    | L.                                                        |           |                                                                                                    |                                                                                                    |                                                                                                    |                                                                   |                                                  |
|                       |                                                                                                    |                                                                                                    |                                                                            |                                                                                                    |                                                                                                    |                                                           |           |                                                                                                    |                                                                                                    |                                                                                                    |                                                                   |                                                  |
|                       | mostra 12 * righe                                                                                                    |                                                                                                    |                                                                            |                                                                                                    |                                                                                                    |                                                           |           | Pagina 1 di 19 righe 1 -                                                                                                    | 12 di 221                                                                                                    | 0 <                                                                                                    | >                                                                 |                                                  |
|                       | mostra 12 ▼ righe                                                                                                    | Segna come già                                                                                                    | scaricati S                                                                | Segna come da scaricare Scarica excel s                                                                                                    | elezionati                                                                                                    |                                                           |           | Pagina 1 di 19 righe 1 -                                                                                                    | 12 di 221                                                                                                    | 0 <                                                                                                    | >                                                                 |                                                  |
|                       | Download Selezionati                                                                                                    | Segna come già                                                                                                    | scaricati 🛛 8                                                              | Segna come da scaricare Scarica excel s                                                                                                    | elezionati                                                                                                    |                                                           |           | Pagina 1 di 19 righe 1 -                                                                                                    | 12 di 221                                                                                                    | S <                                                                                                    | >                                                                 |                                                  |
|                       | Download Selezionati     Numero                                                                                                    | Segna come già<br>Ident. Scli                                                                                                    | scaricati s<br>Data                                                        | Segna come da scaricare Scanca excel a<br>Mittente                                                                                                    | elezionati<br>Data Ricezione                                                                                                    | Stato                                                     | Notifiche | Pagina 1 di 19 righe 1 -<br>Nome file ¢                                                                                                    | 12 di 221<br>di 221                                                                                                    | S <                                                                                                    | ><br>Azioni sul                                                   | file                                             |
|                       | Inghe     Inghe     Download Selezionen     Numero     I120-AEUI-165482                                                                                                    | Segna come già<br>Ident. Sdi<br>5 2765021297                                                                                                    | scaricati §<br>Data<br>01-04-2020                                          | Segna come da acarteare Scorea excel s<br>Mittente<br>Amazon EU S à r.1, Succursale Italiana                                                                                                    | Data Ricezione 01-04-2020 21:18:34                                                                                                    | Stato<br>Accettata                                        | Notifiche | Pagina 1 di 19 righe 1 -<br>Nome file ¢<br>I10897323096/_1mfNR:                                                                                   | 12 di 221 di 221 | C <                                                                                                    | Azioni sul     Mostra                                             | file<br>Opzioni                                  |
|                       |                                                                                                    | Segna come già<br>Ident. Sdi<br>5 2765021297<br>7 2763818061                                                                                                    | Data<br>01-04-2020<br>01-04-2020                                           | Stond even Stond even Stond even Stond even Stond even Stond Even Statistics Stond even Stond Even Statistics Stond Stond Even Statistics Stond Stond Statistics Stond Statistics Statistics Statistics Statist | Data Ricezionet<br>01-04-2020<br>21:18:34<br>01-04-2020<br>18:40:36                                                                                                    | Stato<br>Accettata<br>Accettata                           | Notifiche | Pagina 1 di 19 righe 1 -<br>Nome file ¢<br>11 089 73230967_1m/NR.                                                                                 | 12 di 221<br>di<br>ami 0<br>ami 1                                                                                                    | S <                                                                                                    | Azioni sul     Mostra     Mostra                                  | file<br>Opzioni<br>Opzioni                       |
|                       | mostra 12      vage     A bownload Soleticone     Numero     v □ 1129-AEU-165452     v □ 1129-AEU-165052     v □ 20-0007853                                                                                                    | Begna come già           Ident. Sdi           5         2765021297           7         2763818061           2708724804                                                             | Data<br>01-04-2020<br>01-04-2020<br>17-03-2020                             | Eigna conte da acuricara<br>Mittente<br>Amazon EU Sà r.I., Succursale Italiana<br>Amazon EU Sà r.I., Succursale Italiana<br>SODASTECAM INTERNATIONAL, DV<br>TIJALUM SIKANE                                                                                                    | Data Ricezione           01-04-2020           21:18:34           01:04:2020           18:40:36           17-03-2020           17:42:25                                                                                                    | Stato<br>Accettata<br>Accettata                           | Notifiche | Pagina 1 di 19 righe 1 -<br>Nome file ©<br>1108973230967_1mfNR:<br>11703973230967_1mdok.r                                                         | 12 di 221<br>di 221<br>mil 0<br>1<br>1<br>1 p7m 1<br>1                                                                                                    | C <<br>Interactione -<br>Interactione -<br>In | Azioni sul     Mostra     Mostra     Mostra                       | file<br>Opzioni<br>Opzioni<br>Opzioni            |
|                       | motra 12 • ngne<br>▲ townload Setzones<br>Namero<br>T20-4E3-166422<br>T20-4E3-166422<br>T20-4E3-16642<br>T20-4E3-16642 | Begna come già           Ident. Sdi           5         2765021297           7         2763818061           2708724804           2703272818                                        | Data<br>01-04-2020<br>01-04-2020<br>17-03-2020<br>08-03-2020               | Econo contro da securicare Sociale contro da<br>Mittente<br>Amazoni LU Så r.I., Biocoursale Italiana<br>SODASTRECAM INTERNATIONAL, DV<br>TILIALINI ROMANCH<br>Wind The Sp.A.                                                                                                    | Data Ricezione           01-04-2020           21-18-34           10-04-2020           11-40-2020           12-17-2020           12-04-2020           12-04-2020           12-04-2020           12-04-2020           12-04-2020           12-04-2020           12-04-2020           12-04-2020           12-04-2020           12-04-2020           20-38-20 | Stato<br>Accettata<br>Accettata<br>Accettata<br>Accettata | Notifiche | Pagina 1 di 19 righe 1 -<br>Nome file ©<br>1108973330967_1m6NR.<br>1708973230967_1m6kr.s<br>170235260961_5kr3F.srr<br>©<br>170235260961_5kr3F.srr | 12 di 221<br>di 221<br>ami 0<br>1<br>al.p7m 1<br>1<br>2<br>mi 2                                                                                                    | C (<br>Sata<br>reazione -<br>11-04-2020<br>11-19-03<br>10-04-2020<br>11-19-03<br>10-04-2020<br>13-104<br>10-03-2020<br>17-43-04<br>10-03-2020<br>10-39-05<br>10-39-05                                                                                                    | Azioni sul     Mostra     Mostra     Mostra     Mostra            | file<br>Opzioni<br>Opzioni<br>Opzioni            |
|                       | mortra 12      • (ngne                                                                                                    | Stepsa come glà           ident. Sdi           5         2765021297           7         2763818061           2708724804         2708724804           2703272818         2684368431 | Data<br>01-04-2020<br>01-04-2020<br>17-03-2020<br>08-03-2020<br>08-03-2020 | Control of a societary                                                                                                    | Data Ricezione           01-04-2020           21:18:34           01 04 2020           18:40:16           17:03-2020           16:23:2020           20:38:20           12:03:2020           13:12:49                                                                                                    | Stato<br>Accettata<br>Accettata<br>Accettata<br>Accettata |           | Pagina 1 di 19 righe 1 -<br>Nome file ©<br>IT 08972230967_1m69k:<br>IT02952560001_5k36.am<br>©<br>IT07304940157_21kg1a.<br>IT0734940157_21kg1a.   | 12 di 221<br>di 221<br>ami 0<br>1<br>al.p7m 1<br>1<br>mi 1<br>1<br>1                                                                                                    | C <<br>state<br>receive -<br>11-04-2020<br>21:19:03<br>11:04-2020<br>8:41:05<br>12:03:05<br>12:03:2020<br>13:13:04                                                                                                    | Azioni sul     Mostra     Mostra     Mostra     Mostra     Mostra | file<br>Opzioni<br>Opzioni<br>Opzioni<br>Opzioni |

Nel caso di dubbi o problemi inviateci i documenti all'indirizzo <u>sviluppo@validata.info</u> ed opereremo il caricamento per Vostro conto.